### Computer Organization

# Lab and Exercise 1

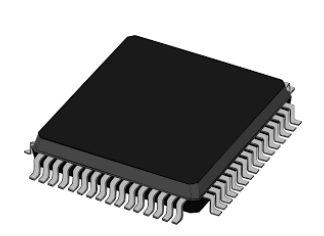

EITF70 EITA15

Introduction to Microcontrollers

#### Goals

- Get familiar with microcontroller development basics
- Get an understanding of how memory is organized
- Be able to write simple programs interfacing with the world
- Be able to debug simple programs with Atmel Studio

Christoffer Cederberg Jonathan Sönnerup 2020

# Contents

| In | troduction                                                                                                    | 3                                                          |
|----|----------------------------------------------------------------------------------------------------|------------------------------------------------------------|
|    | Lab Equipment                                                                                                    | 3                                                          |
| 1  | Introduction to the AVR Microcontroller         1.1       AVR Architecture         1.2       Memory Layout of a Program         1.3       AVR Toolchain         1.3.1       GCC - GNU Compiler Collection         1.3.2       avr-libc         1.3.3       The Atmel-ICE Debugger and atprogram         1.4       Programming Basics         1.4.1       C Data Types in an AVR         1.5       Exercises         1.6.1       Hello, World         1.6.2       Code Analysis with objdump | 6<br>7<br>8<br>9<br>10<br>11<br>12<br>13<br>15<br>15<br>16 |
| 2  | Introduction to Atmel Studio       1         2.1       Creating a Project       1         2.2       Lab Exercises       1         2.2.1       Debugging in Atmel Studio       1         2.2.2       Investigating Endianness       1         2.2.3       Swap, Wait, What!?       1         2.2.4       Pointers To The Rescue       1         2.2.5       Knight Industries Two Thousand       1                                                                                           | 18<br>18<br>19<br>20<br>22<br>24<br>25                     |
| Α  | Libraries       2         A.1       Course Library       2         A.1.1       LEDs       2         A.1.2       Buttons       2         A.2       Atmel Library       2                                                                                                    | 26<br>26<br>26<br>26<br>27                                 |
| в  | AVR Toolchain and Commands2B.1 The GNU Binutils5B.2 AVR GCC5B.3 AVR objcopy5B.4 AVR objdump5B.5 AVR size5B.6 AVR atprogram5                                                                                                    | 28<br>28<br>29<br>30<br>30<br>30                           |
| С  | A Brief Introduction To C       3         C.1 Pointers In C       3                                                                                                    | <b>32</b><br>32                                            |
| D  | Answers to Exercise Questions 3                                                                                                    | 34                                                         |

| D.1 Exercise 1 | D.1 | Exercise $1$ |  |  |  | • |  | • • |  |  | • |  | • |  |  |  |  | • |  |  |  | • | • | • | • |  |  | • | • |  |  | 34 |
|----------------|-----|--------------|--|--|--|---|--|-----|--|--|---|--|---|--|--|--|--|---|--|--|--|---|---|---|---|--|--|---|---|--|--|----|
|----------------|-----|--------------|--|--|--|---|--|-----|--|--|---|--|---|--|--|--|--|---|--|--|--|---|---|---|---|--|--|---|---|--|--|----|

# Introduction

Before venturing into unfamiliar grounds, it is sensible to ask the question why it should be done. An answer to that will be given here.

For an engineer, computer-driven equipment and tools are essential, and for that reason it is also important to understand how a computer works. When you know this, potential problems regarding such tools will be more easily understood and thus less cumbersome to solve. This knowledge will be acquired through a series of lectures, exercises, and laboratory exercises. The lectures and the exercises treat this topic on a wider scale, while the laboratory exercises will give a hands-on experience of how to use a specific computer system, namely a microcontroller.

The following exercises will focus on how simple applications are created, compiled, and transferred to the microcontroller, and then executed. First, this will be done in a way that is common to the majority of processors (ARM, Intel, AMD, and so on). Later on, an integrated development environment (IDE) will be introduced.

#### Lab Equipment

During the laboratory exercises, the circuit board in Figure 1 will be used. It houses several components that will be used throughout the course. The essential parts are enclosed by red rectangles. Each rectangle is labeled with a number.

A simplified schematic of the circuit board can be viewed in Figure 2. For those who are interested in a detailed version, the full schematic can be found at https://github.com/eit-lth/Computer-Organization.

Below, a brief description is given. A more comprehensive explanation of each component will be given when they are used.

- 1 Power supply Connect the external power supply here.
- 2 Power switch This switch is used to turn on or off the electronics on the PCB (including the microcontroller).
- **3 LED's** Eight LEDs that are connected to Port B. By setting a pin high the corresponding LED emits photons with the energy 2.8<sup>-19</sup> J ;).
- **4 Potentiometers** Two potentiometers are connected to Port A on the microcontroller (PA0 and PA1).
- 5 Buttons Six buttons that are connected to Port A on the on the microcontroller (PA2 to PA7).
- 6 OLED-display The OLED-display consists of 128x128 RGB pixels. It communicates over a serial bus which uses the UART (Universal Asynchronous Receiver Transmitter) protocol.
- 7 CPU reset This button can be used to reset the microcontroller. When doing so, the execution is stopped, the RAM is cleared, and the program counter is set to its initial value. After this is done, the microcontroller is restarted.
- 8 Atmega1284 This is the microcontroller.

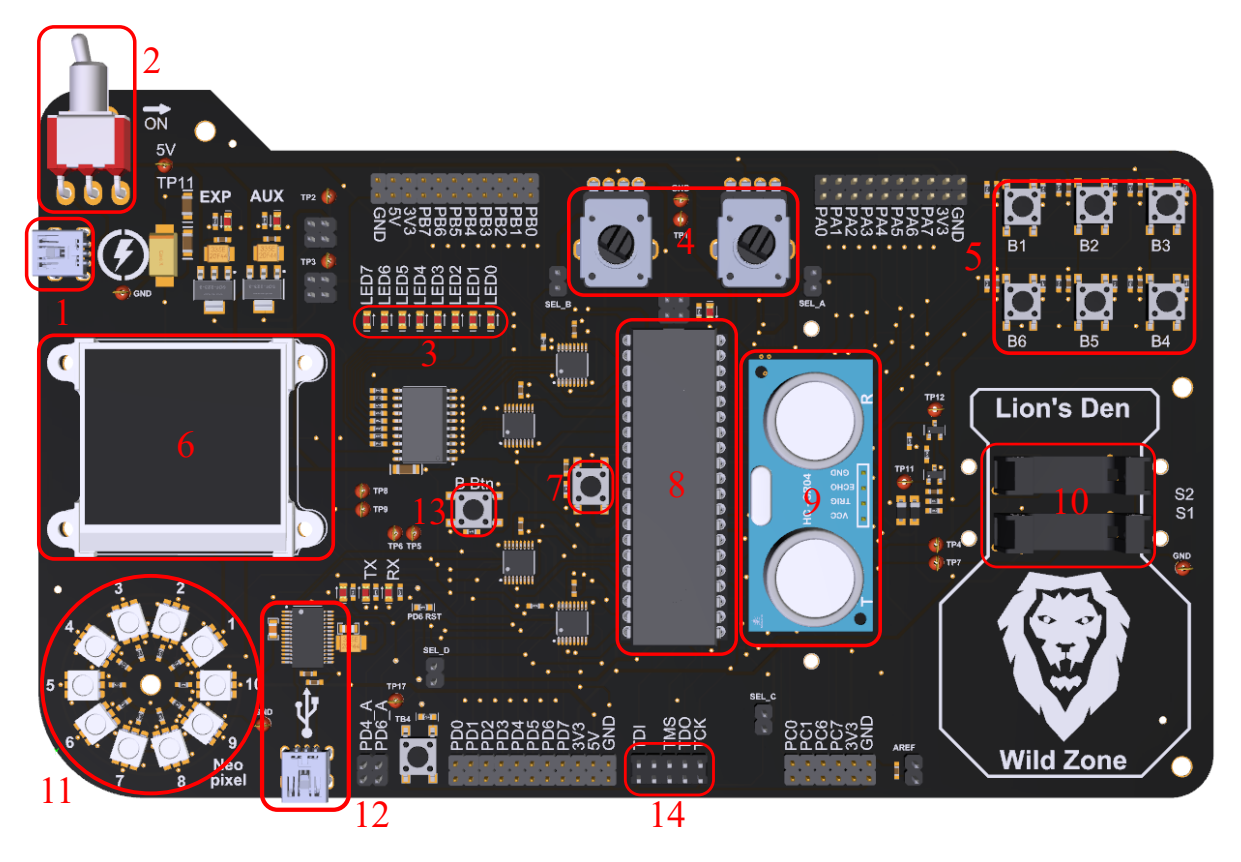

Figure 1: A picture of the PCB that will be used during this course.

- 9 Ultrasonic sensor This piece of hardware can be used to measure the distance to an object. This is done by measuring the time of flight of a burst of sound waves (from the sensor to an obstacle and back). This time is proportional to the distance to the object on which the sounds reflects.
- 10 Two opto interrupters A opto interrupter is a photo sensor that consists of two parts, an optical transmitter and an optical receiver. If there is an obstacle stopping the light beam from reaching the receiver, the output goes high, otherwise it is low.
- 11 Addressable RGB LEDs There are ten addressable RGB LEDs available on the circuit board. They are connected in series and the microcontroller can target them individually, that is, set the intensity of the red, blue, and green LED.
- 12 USB-UART interface This integrated circuit translates UART to USB (and the reverse) and enables the microcontroller to communicate with a PC. In order to send data back and forth to a PC, a USB cable needs to be connected between the USB mini connector on the circuit board and the PC.
- 13 Button This is a spare button, nothing fancy.
- 14 Connector for the Atmel ICE programmer and debugger This pin header connects a device named "Atmel ICE programmer and debugger" to the microcontroller. The device is used when transferring the program to the microcontroller and when an application is debugged.

During the first laboratory exercise the buttons (labeled with 5) and the LEDs (3) will be used.

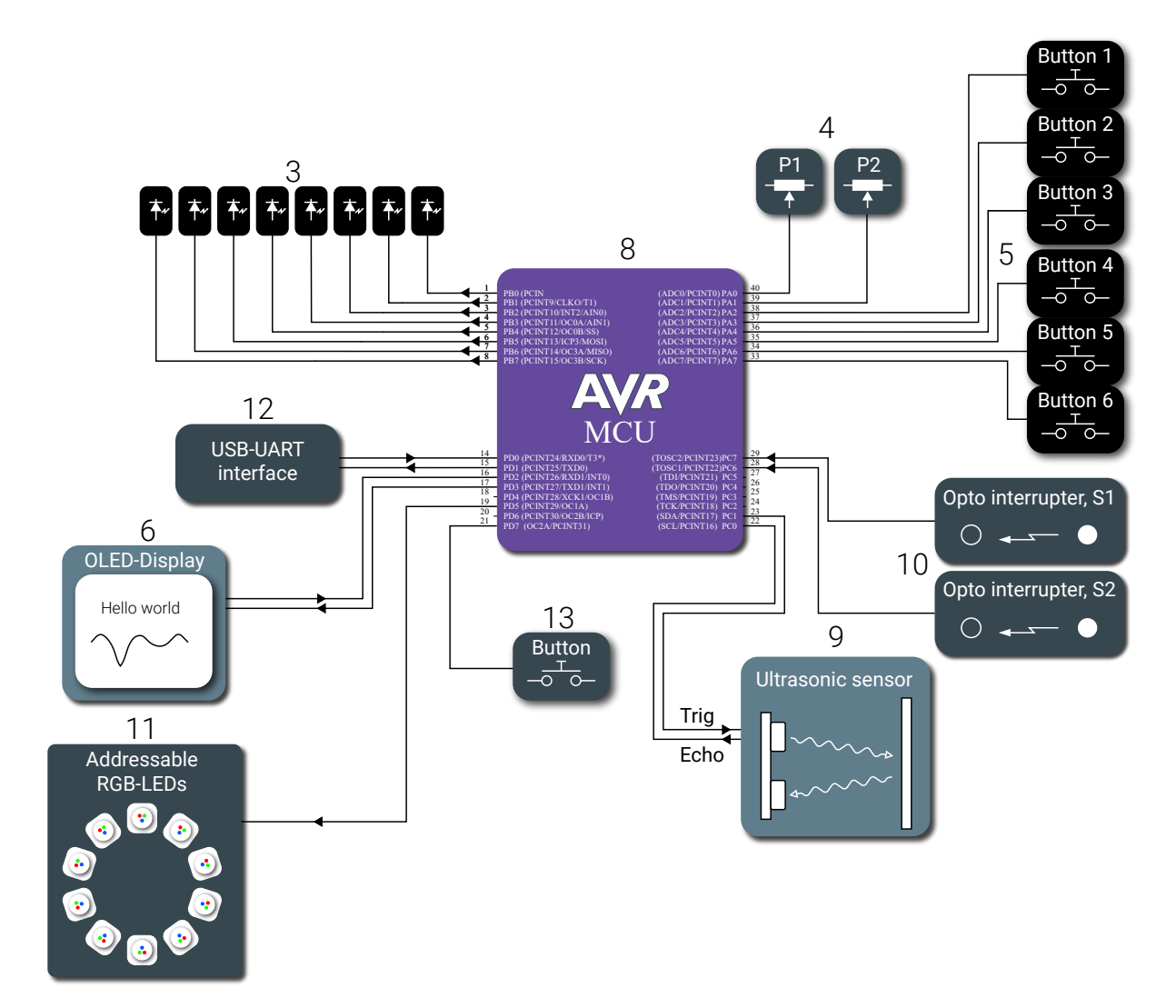

Figure 2: Block schematic of the circuit board.

### Chapter 1

# Introduction to the AVR Microcontroller

The microcontroller<sup>1</sup> used in this course is the ATmega1284. A block schematic of the microcontroller, labeled as 8 in Figure 1, is depicted in Figure 1.1.

Throughout the laboratory exercises, almost all of the peripheral units will be used, including the universal asynchronous/synchronous receiver and transmitter (USART X), the analog-to-digital converter (ADC), timers/counters (TC X), the IO-ports, and external interrupts (EXTINT). *Do not worry*, they will all be explained later on.

#### 1.1 AVR Architecture

The ATmega family of microcontrollers is a modified Harvard architecture 8-bit RISC which is commonly referred to as AVR<sup>2</sup>. For comparison, The ARM Cortex A53 processor (which the raspberry pi 3 uses), is a 64-bit RISC architecture, with 4 cores.

In a Harvard architecture the program and data memory is separated. The main reason for this is to speed up the execution. With the memory divided into two parts, reading instructions and reading from / writing to the RAM can be done simultaneously. In Figure 1.2, a block diagram of the CPU is shown.

As seen in the block diagram, the CPU has 32 8-bit registers, see the block called "Register file." These registers are used as small and fast storage locations for the data that is currently used. The data may come from the larger data memory, from some of peripherals (that is, the USART unit, the analog-to-digital converter, etc.), or machine instructions. The data is often manipulated or examined by the ALU (Aritmetic Logic Unit). The output from the ALU can be stored in a register or in the data memory to be used later on, just like a variable in any programming language. The AVRs can be clocked from an internal R oscillator, by an external clock or with the help an external crystal. The microcontroller used in lab equipment is configured to use an external crystal at 16 MHz, thus the clock frequency of the processor is 16 MHz.

 $<sup>^{1}\</sup>mathrm{A}$  microcontroller is a small computer, including memory, a CPU, programmable input/output ports, etc., all fitted inside a single integrated circuit

 $<sup>^{2}</sup>$ The acronym AVR is somewhat mysterious. There is no definite answer to what it stands for. The manufacturer, Atmel (which was bought by Microchip in 2016), has given different explanations over the years. "Advanced Virtual Risc" and the name of the creators "Alf (Egil Bogen) and Vegard (Wollan) 's Risc processor" are two of them.

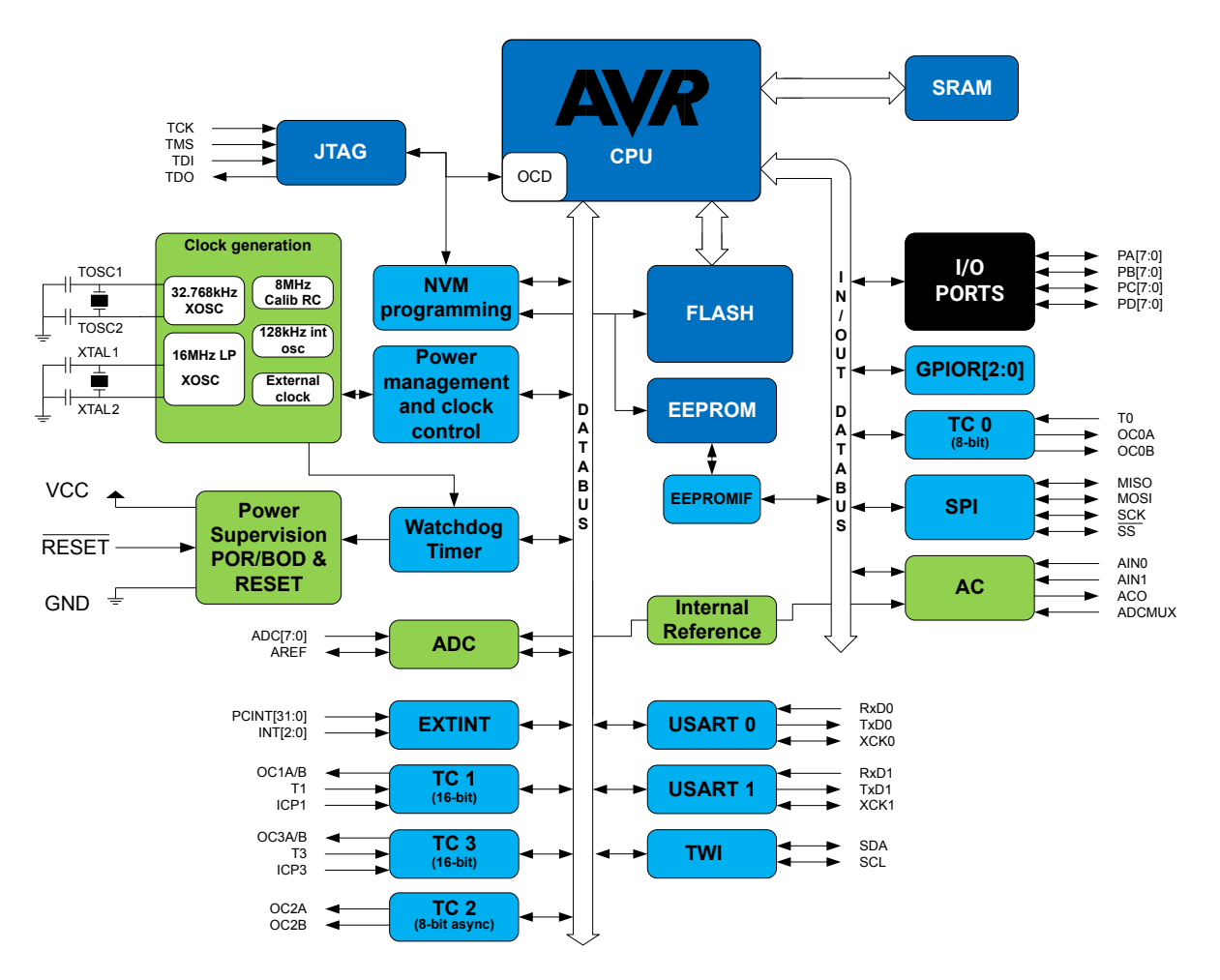

Figure 1.1: Block diagram for an ATmega1284.

#### **1.2** Memory Layout of a Program

To program the microcontroller, the C programming language will be used. When a C program is compiled, the code will be divided into the the following segments:

.text segment This segment contains the actual program, that is, the instructions in machine code.

.data segment The values of the initialized global or static variables reside here.

- .bss segment In contrast to the .data, this is the location where the values of the uninitialized global or static variables will be stored.
- stack and heap The stack and heap are regions in the RAM. The stack is used for temporary storage in a function (subroutine), and the heap is a region used for dynamically allocated memory.

When the program is transferred to the microcontroller, it is stored in the FLASH memory. On start-up the .data-segment is transferred to the RAM, see Figure 1.3. During execution, each instruction is fetched from the .text-segment in the FLASH, decoded, and executed.

The separation between .data and .bss is done in order to save memory. The values of each initialized global or static variable is stored in the flash. The required space for the .data section is equal to the sum of the individual sizes of the initialized variables. An uninitialized variable, on the other hand, does not need to have an initial value. This creates an opportunity for optimization, as they can all be initialized to the same value. Therefore the memory space needed for the initialization data is decreased.

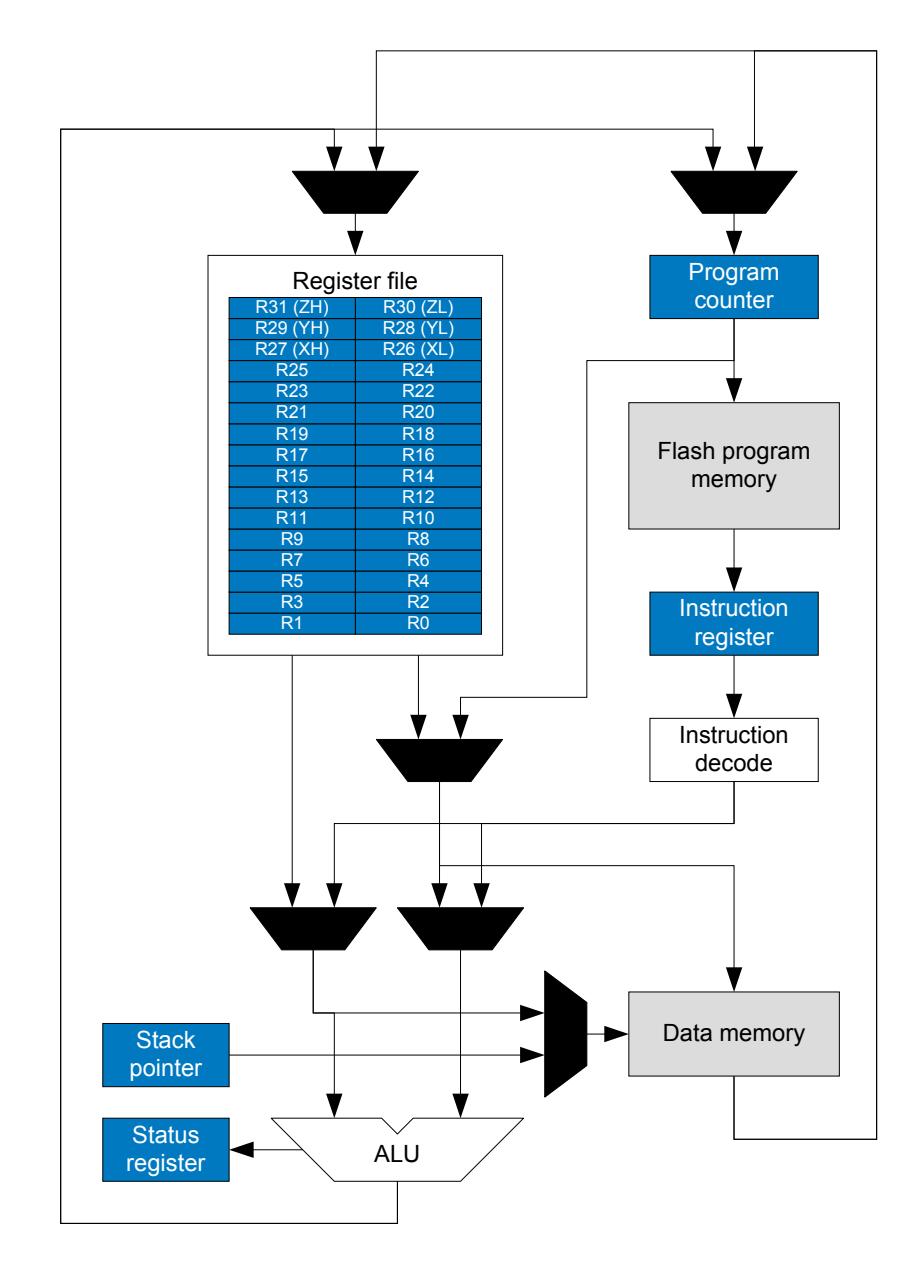

Figure 1.2: Block diagram for a AVR processor.

#### 1.3 AVR Toolchain

To develop an executable application for a target processor, numerous tools are needed. Together they form what is called a toolchain (since they are used sequentially). An overview of the tools that are needed to generate an executable application for the AVR microcontrollers will be provided in this section. Note that this is very similar to other processors as well, such as Intel Core i9, AMD Ryzen, and ARM processors.

#### 1.3.1 GCC - GNU Compiler Collection

The GNU Compiler Collection is a versatile compiler system. It is comprised of many different front-end compilers for various languages and has many back-ends, that is, it can produce assembly code targeting a variety of different processors. The front-ends and back-ends share some generic parts of the compiler

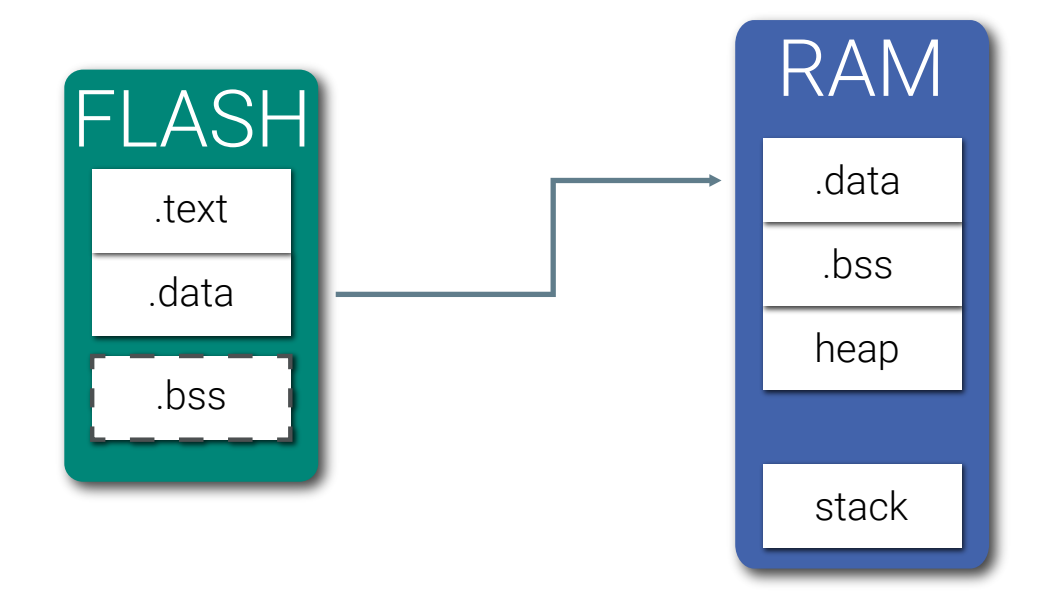

Figure 1.3: Memory layout and the content of the RAM and FLASH memory.

which includes optimization.

If the host system that the compiler runs on differs from the target system, the compiler is a crosscompiler (if the host and target system is the same it is a native compiler). The version of GCC that will be used in this course is called AVR GCC and it is a cross-compiler, since it produces code for a different processor (you cannot run the executable on your own computer). AVR GCC supports three different languages, C, C++, and Ada.

In many cases, a compiler generates the actual machine code, but this is not the case for GCC since the output is in assembly language. Fortunately enough, AVR GCC is also a driver for other programs that are needed to produce an executable output. It uses an open source project called GNU Binutils (GNU Binary Utilities), which contains an assembler and a linker. Refer to Appendix B.1 for a list of all included tools. The assembler translates the assembly code to machine code, and the linker links all of the object files to a executable file. The executable name of GCC, when it is configured to target the AVR microcontrollers, is avr-gcc. This is what is used in the command prompt when it is time to compile source code. Please refer to Appendix B.2 for more details regarding this matter.

The output from avr-gcc is an .elf-file. The acronym stands for Executable and Linkable Format and it is similar to Windows .exe-file or a .DMG and .APP for Mac OS. The .elf-file contains an abundance of information which is designated for an operating system. Since there is no operating system on the microcontroller, this information serves no purpose and thus it is not needed in order to run the application on the microcontroller. The file that should be transferred to the program memory should just contain the program (instructions in machine code) and the data variables. With the program objcopy, which is part of the GNU Binutils, the parts that should be transferred can be extracted (.text, .data and .bss) from the .elf-file. This is known as a .hex-file.

There are two other tools that will be used in this laboratory exercise, and these are the avr-objdump and avr-size. With avr-objdump it is possible to displays detailed information about one or more object files and with avr-size the size of each memory section is displayed. See Appendix B.4 for more details about avr-objdump and Appendix B.5 for avr-size.

#### 1.3.2 avr-libc

With only GCC and Binutils it is not possible to create an executable application. A key ingredient is missing, namely a standard C Library. There is a couple of different open source projects that provide just that. The AVR Toolchain commonly uses one of them, namely the avr-libc. It is a subset of the standard C language library and contains things like AVR-specific macros, AVR start-up code, files that contain the addresses of port and register names (header files), and a floating point library. All the functions that the standard C library contains are available in avr-libc. Some of the standard C functions have limitations or other problems which the user needs to be aware of before using them. Luckily enough, avr-libc is well documented (https://www.nongnu.org/avr-libc/user-manual/pages.html). Additionally avr-libc contains many AVR-specific functions.

#### 1.3.3 The Atmel-ICE Debugger and atprogram

To transfer the hex-file to the microcontroller the Atmel-ICE programmer and debugger, see Figure 1.4, and a software tool called atprogram is used.

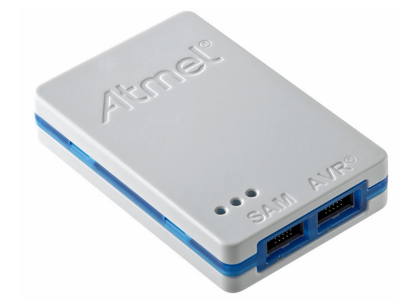

Figure 1.4: The Atmel-ICE programmer and debugger.

The Atmel-ICE programmer and debugger needs to be connected to the microcontroller, see Figure 1.5.

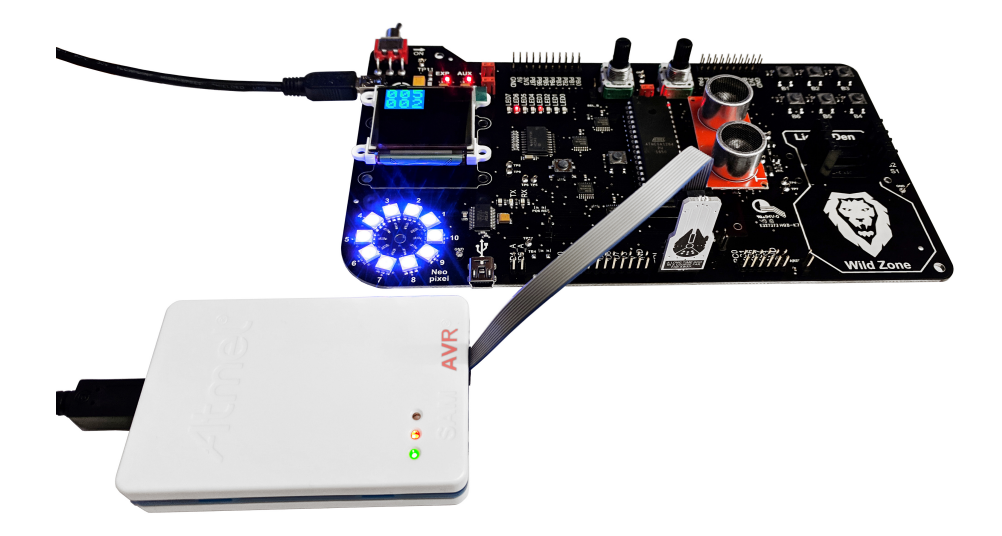

Figure 1.5: Connecting the debugger.

The end of the ribbon cable that is not connected to the pin header on the PCB should be connected to the connector labeled with "AVR" on the Atmel ICE programmer.

The steps from source code to a running application are summarized in Figure 1.6. Please refer to Appendix B.6 for details regarding atprogram commands.

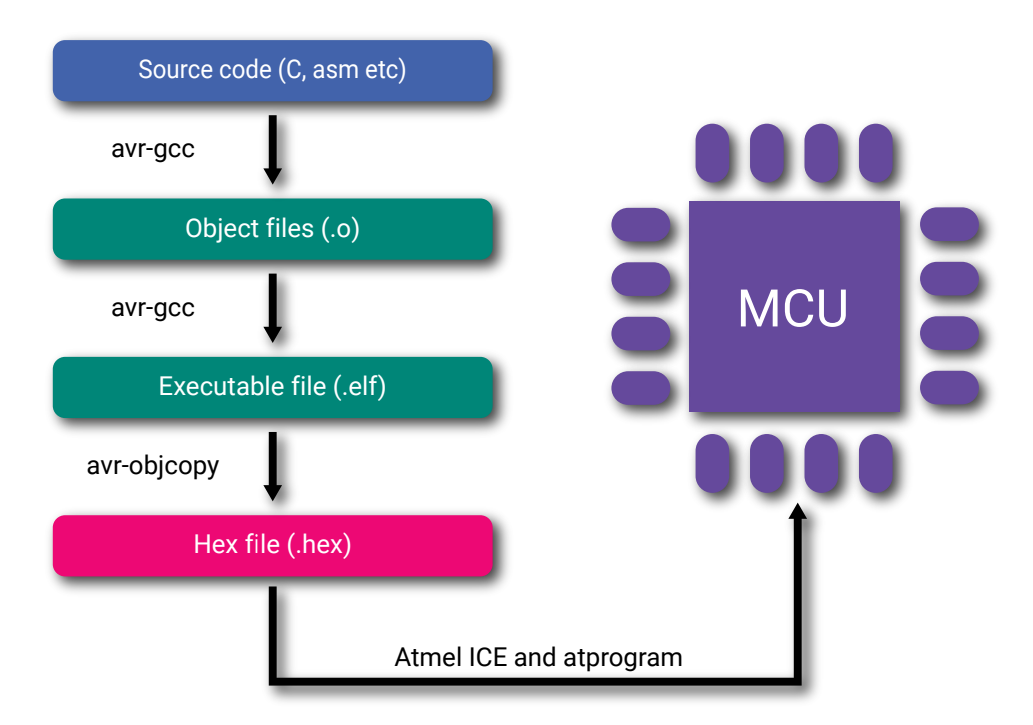

Figure 1.6: Summary of the steps from source code to transfer the binary to the microcontroller.

#### 1.4 Programming Basics

There is a C compiler for almost every processor encountered. Thus, C is the natural language to use when dealing with low-level applications. Here, we introduce the basics of the C programming language and also show specific details regarding the AVR processor. The structure of a basic C program is shown in Listing 1.1.

```
#include <snape.h>
char glob = 42;
int unknown;
int main()
{
    char a = 1;
    while (1) {
        perform_dark_arts();
    }
}
```

Listing 1.1: A basic C program.

First of all, we need a main function, just like Java's "public static void main." This is where code begins to execute. In the main function, we define a *local* variable and then we perform some dark magic. The perform\_dark\_arts function is written in another C-file or library. In order to use it, we must include it, just like java's import statement. The function is declared in snape.h and implemented in snape.c. To use the functions, the .h file is included, as seen at the top of the file. Above the main function, two *global* variables are defined, one initialized to 42, the other one uninitialized. These will end up in different memory segments, see Section 1.2.

#### 1.4.1 C Data Types in an AVR

In Table 1.1 below the most commonly used data types in C are listed. In order to use the  $xx_t$  types, stdint.h must be included.

| Name          | Size (byte) | Min Value | Max Value    |
|---------------|-------------|-----------|--------------|
| char          | 1           | -128      | 127          |
| unsigned char | 1           | 0         | 255          |
| int8_t        | 1           | -128      | 127          |
| uint8_t       | 1           | 0         | 255          |
| int16_t       | 2           | $-2^{15}$ | $2^{15} - 1$ |
| uint16_t      | 2           | 0         | $2^{16} - 1$ |
| int           | 2           | $-2^{15}$ | $2^{15} - 1$ |
| unsigned int  | 2           | 0         | $2^{16} - 1$ |

Table 1.1: C data types.

#### 1.5 Exercises

Answers to the questions can be found in Appendix D.

#### **CPU** Architecture

- 1.1 What is the difference between a Harvard and a Von Neumann architecture?
- 1.2 What is the frequency of a modern processor, say Intel or AMD?
- 1.3 How many CPU cores does an AVR have? What about the latest AMD Ryzen or Intel Core i9?
- 1.4 What is the size of the RAM in the Atmega1284?
- 1.5 What is the size of the flash memory in the Atmega1284?
- 1.6 How much RAM do you have in a modern computer?
- 1.7 Using an Atmega1284, how many instructions can you execute in 1 second, if each instruction takes one clock cycle each?
- 1.8 Running at 8 MHz, how many nanoseconds does each instruction have to execute?
- 1.9 How is the value 0x12FC6701 stored in a memory using little-endian?
- 1.10 If your compiled code resides in the address range 0x00-0xFF in the processor, will you overwrite the program if you store an array starting at address 0x00? The target processor is an AVR.

#### **C** Programming

- 1.11 What is the size of a char for an AVR?
- 1.12 What is the size of an int for an AVR?
- 1.13 What is the size of an unsigned int for an AVR?
- 1.14 If you store -2 in an int variable, what is the hexadecimal representation?
- 1.15 If you store -2 in an unsigned int, what is the hexadecimal representation?
- 1.16 If you add two 8-bit numbers, how many bits does the result require?
- 1.17 If you multiply two 8-bit numbers, how many bits does the result require?
- $1.18\,$  Given the following C code,

How many variables are created, how large are they, and in which memory segments are they stored?

#### 1.6 Lab Exercises

It is now time to get familiar with the lab equipment. This will be done by creating a couple of different applications and analyze them. Do not be afraid to modify the code to try out your own ideas. After all, this is what a lab is all about. Just be sure to show your solutions/answers to a lab assistant before.

#### 1.6.1 Hello, World

Blinking an LED is the microcontroller equivalence of the common "hello, world" program. This is usually done as a sanity check that the microcontroller works. In Figure 1, the LEDs are encapsulated with a red rectangle labeled 3.

#### Tasks:

• Create a new project folder on the H: drive and create a file using your favourite text editor and save it as <a\_name>.c. If you, by any chance, do not have a favorite text editor, you can use Notepad++.

Home Assignment 6.1 Write a program that blinks a LED with the frequency of 1 Hz. Use the functions described in Appendix A.1.

• Implement the program from the home assignment. Do not forget to include the yoda.h file. The course library is located at "S:\Courses\eit\EITA15\course\_library" for EITA15 and for EITF70 at "S:\Courses\eit\EITF70\course\_library". Copy all files into your own project folder.

Home Assignment 6.2 Write the command for compiling a single c-file into an executable ELF file, see Appendix B.2 for details.

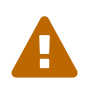

You must specify where the .a- and .h-file are located.
The -lyoda flag needs to be placed last in the command.

• Use your command to compile the program. Make sure no errors (or warnings) are present.

#### Home Assignment 6.3

Write the command for extracting the .text and .data sections from the ELF file, using objcopy, into an ihex file. Refer to Appendix B.3 for details.

- Create the ihex file using the command from the home assignment.
- Last, program the microcontroller with the generated hex file using the **atprogram** command, see Appendix B.6.

Lab Question 6.1

In general, why is a while-loop needed? What would the main function return to? What happens if you remove the loop from your code?

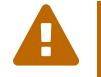

Make sure that the PCB is powered on and that the JTAG is connected before programming the device.

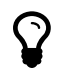

If the program does not work, check the output in each command for warnings or errors.

If everything works, you have now succeeded in writing the code for the "hello, world"-application, compiled it, and transferred it to the microcontroller.

#### 1.6.2 Code Analysis with objdump

In some cases it is necessary to examine what the compiler has generated. A typical example is when the code is not working as expected or if the execution time needs to be improved. Any executable can be dissected by using the objdump command, see Appendix B.4. The output is shown in the assembly language for the processor. This will be covered in detail in Lab 3.

#### Tasks:

- Open the text editor and write the program listed in Listing 1.3.
- Compile the program with the commands previously used, using **no** optimization. Refer to Appendix B.2 for optimization options.

Home Assignment 6.4 How do you disassemble an ELF file using objdump showing only instructions?

• Perform an object dump on the ELF file and look for the **main** function. Your variables are stored in registers  $r_0$  to  $r_{31}$ . Look in the "instructions" column in the dump, see Listing 1.2.

| 000000a4 <main>:</main> |                |                              |
|-------------------------|----------------|------------------------------|
| (addr) (machine code)   | (instructions) | (comments)                   |
| a4: cf 93               | push r28       |                              |
| a6: df 93               | push r29       |                              |
| a8: 00 d0               | rcall .+0      | ; 0xaa <main+0x6></main+0x6> |
| aa: 00 d0               | rcall .+0      | ; 0xac <main+0x8></main+0x8> |
| ac: 00 d0               | rcall .+0      | ; Oxae <main+oxa></main+oxa> |
| ae: cd b7               | in r28, 0x3d   | ; 61                         |
| b0: de b7               | in r29, 0x3e   | ; 62                         |
|                         |                |                              |

Listing 1.2: objdump example.

int main()

<sup>#</sup>include <stdint.h>

```
{
    char a = 'A';
    int b = -2;
    uint8_t c = 1337;
    uint16_t d = 1337;
    while (1);
}
```

Listing 1.3: Simple C program with local variables.

#### Lab Question 6.2

For each variable, what value is stored in the corresponding register? Notice that each register is only 1 byte, and for some variables the processor needs 2 registers.

You are now done with this part, show your work to a lab assistant!

\_\_\_\_\_

### Chapter 2

# **Introduction to Atmel Studio**

The manufacturer of the microcontroller used in this course has developed an integrated development environment (IDE) that simplifies the development process, which consists of writing code, compilation, programming the controller, and debugging. The IDE is called Atmel Studio. In this part of the laboratory exercise, this IDE and some of its tools will be introduced.

Bugs are not uncommon during the development of an application. An IDE is a great tool when debugging code, as it lets you pause execution, step through code one line at a time, analyze variables in real time and more.

#### 2.1 Creating a Project

To create a project targeting the microcontroller used in this course follow the steps in this video:

https://youtu.be/G7i1gU27d70

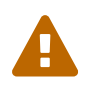

It is important to chose the correct device during the creation of the project. Furthermore make sure that "GCC Executable Project" is selected.

#### 2.2 Lab Exercises

#### 2.2.1 Debugging in Atmel Studio

During this exercise, a program will be debugged using Atmel Studio. The debug capabilities of the IDE is a powerful tool. It helps a developer to analyze the behavior of the program in real-time, while it runs on the microcontroller. The program can also be halted by inserting a breakpoint at a given line of code. Another convenient feature is to monitor variables content in a "watch".

#### Tasks:

• Create a new project (select "GCC C Executable Project.")

Home Assignment 2.1 Write a program that toggles a LED when a button is clicked, see the state diagram in Figure 2.1. Use the functions provided in the course library, see Appendix A.1.

• Compile, program the microcontroller, and run your code from the home assignment. Do not forget to include the course library.

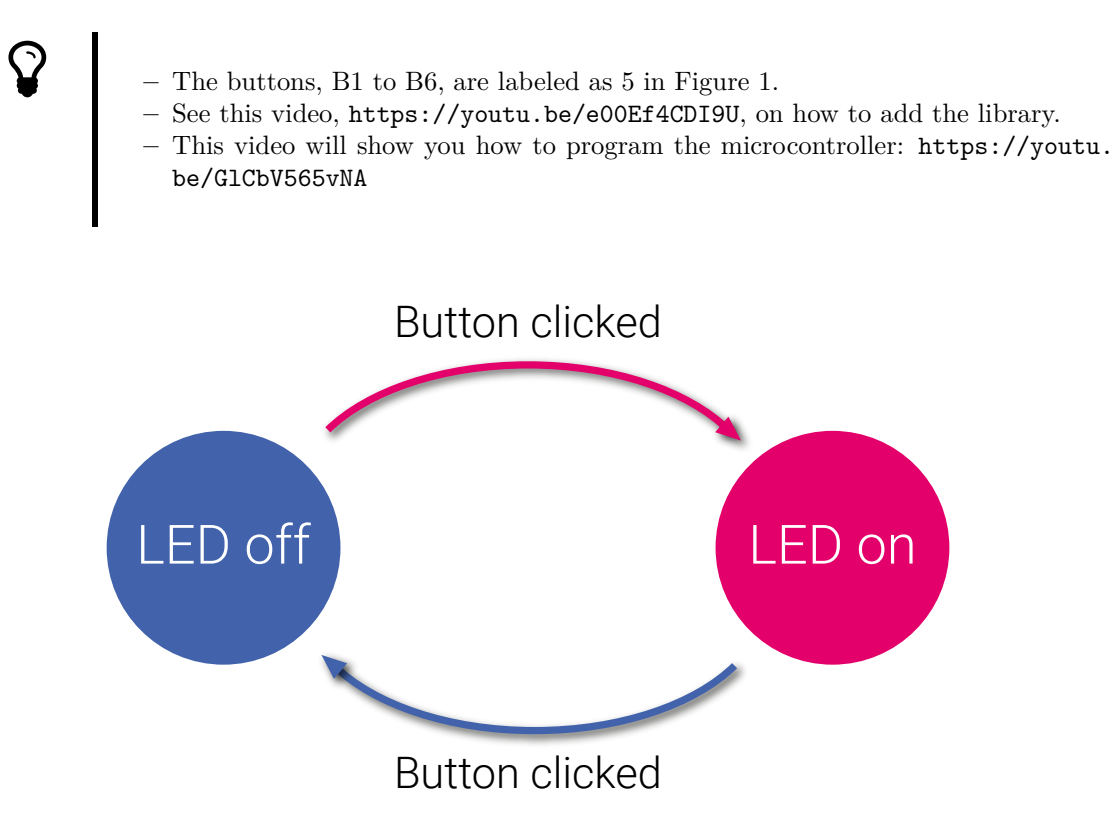

Figure 2.1: State diagram of the program.

- Add a global variable of the type uint8\_t in your code and initialize it to 3. The variable should be decremented on every button press.
- Change the code so that you only change the state of the LED if your global variable is less than zero (var < 0).

Lab Question 2.1 How many times is it required to press the button until the LED is toggled? Why?

- You will now investigate the behavior of the program. Press the "Start debugging and break"button. Place the breakpoint on a line of code that is executed
  - It is always good to turn off the optimization when debugging. Otherwise, the compiler may optimize away some variables. Watch this video to learn how to turn off optimization: https://youtu.be/aElLa6ujruk.
  - See the following video, https://youtu.be/Rx7aLKsiyRA, to find out how to use some of Atmel Studio's debug features.
- Add your global variable to a watch.
- Use the debugger to understand what the code does.

Lab Question 2.2 What is the problem with the code? How do you solve it?

#### 2.2.2 Investigating Endianness

The task at hand is to determine the endianness of the microcontroller. This can be done by analyzing how variables are stored in the memory. Using Atmel Studio, we can view the content of the memory of the microcontroller. Start looking around address 0x40FF. See the video on the following link, https://youtu.be/LKDaf7qKiIU, for how to analyze the memory in Atmel Studio.

#### Tasks:

- Create a new "GCC C Executable" project.
- Declare at least three different *local* variables of any type.
- Initialize the variables to "convenient" values.
- Enter debug mode and analyze your code.

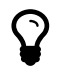

It is a very good idea to disable the compiler optimization before trying to analyze the code. See the following video, https://youtu.be/aElLa6ujruk, for how to do that.

Below is a snippet of the data section of the RAM shown.

| section | address |    |    |    |    |    |    | - ( | con | ten | t – |    |    |    |    |    |    |      |
|---------|---------|----|----|----|----|----|----|-----|-----|-----|-----|----|----|----|----|----|----|------|
| data    | 0x40DC  | 00 | 00 | 00 | 00 | 00 | 00 | 00  | 00  | 00  | 00  | 00 | 00 | 00 | 00 | 00 | 00 |      |
| data    | 0x40EC  | 00 | 00 | 00 | 00 | 00 | 00 | 00  | 00  | 00  | 00  | 00 | 00 | 00 | 00 | 00 | 00 |      |
| data    | 0x40FC  | 00 | 00 | 00 | 4d | ?? | ?? | ??  | ??  | ??  | ??  | ?? | ?? | ?? | ?? | ?? | ?? | @ÿ.M |

#### Lab Question 2.3

How many bytes are required to determine the endianness? What about the values of the variables?

#### Lab Question 2.4

What is the endianness of the microcontroller?

- In your project, add an array of type uint8\_t with at least two elements.
- Initialize the array to values of your liking.

Lab Question 2.5 How is the array stored in memory? Does it conform to the endianness?

#### 2.2.3 Swap, Wait, What!?

The following two lab exercises are a bit factitious, but nonetheless important. They will show an intrinsic property of the C programming language (and many other for that matter) and help to prepare for the comming labs.

Tasks:

- Create a new "GCC C Executable" project.
- Copy the program in Listing 2.1.

```
#include <avr/io.h>
    void swap(uint8_t, uint8_t);
    uint8_t var1 = 1;
    uint8_t var2 = 2;
    int main(void)
    ſ
        DDRB | = 0xFF;
        while (1) {
            swap(var1, var2);
            if (var1 == 2) {
                PORTB = OxFF;
            7
              else {
                PORTB = 0;
            3
        }
    }
    void swap(uint8_t a, uint8_t b)
    ſ
        /* swap the content of a and b */
        uint8_t temp = a;
        a = b;
        b = temp;
    }
```

**Listing 2.1:** A C program that supposedly swaps the contents of two variables. If it was successful the LEDs on Port B should light up.

- Add a breakpoint on the first line of code in the function void swap(uint8\_t, uint8\_t), i.e. uint8\_t temp = var1. Start a debug session with the "Start Bebugging"-button. Add the variables, var1, var2, a and b to the watch and use the "Step Over"-button to go through the code.
- In the watch it is possible to see the address of a variable. The address is displayed to the right of column containing the value. The column containing the address is labeled with "Type" and the actual address is the hexadecimal number succeeding the at-sign (@).

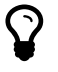

To be able to see the column you might need to decrease the width of the "Value"-column.

#### Lab Question 2.6

What is the address of var1, var2, a and b? Note that the values and addresses of the variables a and b is only available inside the function void swap(uint8\_t, uint8\_t)

(they are local variables).

• Step through the code by using the "Step Over" button.

#### Lab Question 2.7

Why are not the values of var1 and var2 changing?

#### 2.2.4 Pointers To The Rescue

The reason to why the function void swap(uint8\_t, uint8\_t) in in Lab Exercise 2.2.3 is not working is because of the fact that any input parameters to a function in the C programming language are copied, thus var1 and var2 inside the swap(uint8\_t, uint8\_t)-function are only local copies of the global variables var1 and var2. When changing the local copies the original variables will not be affected. In order to solve the encountered problem something called pointers can be used. A pointer in C is a variable that contains an address to a memory location that the processor can access. If the input parameters to the function were pointers pointing to the memory location of var1 and var2 and the function simply change the data at that location the problem would be circumvented. For some guidance on how to use pointer, see Appendix C.1.

#### Tasks:

• Create a new project and copy the code from the previous exercise.

Home Assignment 2.2 Given a variable, char x, how do you declare a pointer and assign the address of x to it?

Home Assignment 2.3 How do you declare a function that uses a pointer as an input parameter?

- Create a new function that takes two pointers as input parameters and swaps the content of addresses contained by the pointers. Replace the void swap(uint8\_t, uint8\_t) with the new function.
- Verify that your code works as intended by programming the microcontroller. If it does, the LEDs on Port B should light up.

Lab Question 2.8 What is the size of the pointers? *Hint: How many bytes is required to store the address of the variables?* 

You are now done with this part, show your work to a lab assistant!

 $\checkmark$ 

#### 2.2.5 Knight Industries Two Thousand

The Knight Industries Two Thousand, or KITT, is a world famous intelligent, self-driving vehicle. If this sadly does not ring a bell, watch the following clip, https://www.youtube.com/watch?v=oNyXYPhnUIs.

Michael Knight accidentally crashed with KITT, damaging the LEDs in the front. Being an engineer, it is your job to program the moving LED sequence, seen in the beginning of the video.

#### Tasks:

- Create a new "GCC C Executable" project.
- Using the functions in the course library, implement the moving LED sequence.

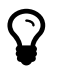

It does not have to be a perfect match between your sequence and the sequence in KITT, but one should be able to see the similarity.

#### Lab Question 2.9

What would be required in order to get the fading effect seen in KITT? You will see this effect in later labs.

You are now done with this part, show your work to a lab assistant!

\_\_\_\_\_

### Appendix A

# Libraries

#### A.1 Course Library

Functions provided in the course library, yoda.h, are described here.

#### A.1.1 LEDs

void led\_init() - Initializes the I/O port where the LEDs are connected, making them an output.

Note: This function must be called before the other LED functions.

void led\_on(uint8\_t num) - Sets the I/O-pin connected to LED number num to high. Legal numbers are 0 to 7.

void led\_off(uint8\_t num) - Sets the I/O-pin connected to LED number num to low. Legal
numbers are 0 to 7.

void led\_toggle(uint8\_t num) - Toggles the value of LED number num. Legal numbers are 0 to 7.

#### A.1.2 Buttons

<code>void button\_init()</code> - Initializes the I/O pins where the buttons are connected, making them an input.

Note: This function must be called before the other button functions.

uint8\_t button\_read(uint8\_t num) - Reads button number num. Legal numbers are 1 to 6. The function returns 1 if the specified button is pressed, otherwise 0.

#### A.2 Atmel Library

void \_delay\_ms(int val) - Delays the execution by val milliseconds. This value can not be a
variable, it must be defined at compile time.

Dependency: <util/delay.h>, the macro F\_CPU needs to be defined before the include statement. The value it should be set to is the clock frequency. See below for an example on how to do that.

#define F\_CPU 1600000UL

### Appendix B

# **AVR** Toolchain and Commands

#### B.1 The GNU Binutils

The GNU Binutils contains more than just the previously mentioned assembler and linker. See the description below.

avr-as The Assembler.

avr-ld The Linker.

avr-ar Create, modify, and extract from libraries (archives).

avr-ranlib Generate index to library (archive) contents.

**avr-objcopy** Copy and translate object files to different formats.

avr-objdump Display information from object files including disassembly.

avr-size List section sizes and total size.

avr-nm List symbols from object files.

avr-strings List printable strings from files.

avr-strip Discard symbols from files.

avr-readelf Display the contents of ELF format files.

avr-addr2line Convert addresses to file and line.

avr-c++filt Filter to demangle encoded C++ symbols.

#### B.2 AVR GCC

First off, open a command prompt. Then navigate to the folder where the source code is placed. To compile the code, use the command line below. But first, replace (including the brackets) [target], [Optimization flag], [myfile.c] and [myfile.elf] with the target name, the desired optimization level, the name of the your C file, and the name of the output file. Click here to fast travel back to Lab Exercise 1.6.1, price: 1 bit.

avr-gcc -mmcu=[target] -g [optim. flag] [myfile.c] -o [myfile.elf] -I [path] -L [path] -l[library] The following list summarizes a selection of flags used when compiling.

#### General options

- -g Produce debugging information in the operating system's native format. This is optional and not needed to run the application on the AVR.
- -o Write output to file [myfile.elf].
- -I Search path for the .h-file. The path for the current folder is the period sign (.).
- -L Search path for the .a-file. The path for the current folder is the period sign (.).
- -1 Search for the specified library to be linked. Note that there should be no space between the flag and library name.

Machine-specific options In order to perform compiling and linking, the target needs to be specified.

-mmcu= This specifies the microcontroller as target.

**Optimization** There are a couple of options for optimizing the code.

- -00 Optimization is turned off. This is the default optimization flag passed to the compiler if the user has not chosen any optimization.
- -01 When this flag is selected, the size of the output binary code is larger and the execution speed is increased. This is done without considerably increasing the compilation time. -0 is equivalent to -01.
- -02 This option is selected when the compiler should optimize the code but not compromise space for speed, thus it increases the execution time (performance = execution time?) and potentially reduces the size of the output binary code. The compilation time is increased as well.
- -03 In contrast to the -02 flag, the compiler now optimizes the code for execution time even if the output binary code size is increased.
- -Os When this flag is selected, the compiler perform optimizations in order to reduce the size of the binary output code and does not take execution speed in consideration.

Click here to fast travel back to Lab Exercise 1.6.2, price: 1 bit.

| atmega603       | at90can128        |
|-----------------|-------------------|
| at 43 us b 355  | at90 usb1286      |
| atmega103       | at90 usb1287      |
| at 43 us b 320  | atmega128         |
| at90usb82       | atmega 128a       |
| at90usb162      | atmega1280        |
| ata5505         | atmega1281        |
| ata 6617c       | atmega1284        |
| ata 664251      | atmega1284p       |
| atmega8u2       | atmega 128 rfr 2  |
| atmega16u2      | atmega 1284 rfr 2 |
| atmega 64 hve   | atmega 2560       |
| atmega 64 hve 2 | atmega 2561       |
| atmega64m1      | atmega 256 rfr 2  |
| m3000           | atmega 2564 rfr 2 |

 Table B.1: Examples of target processors

#### B.3 AVR objcopy

To extract the needed parts from the .elf-file and create a .hex-file, use the command below and a command prompt (make sure that the command prompt is set to the correct location). Click here to

fast travel back to Lab exercise 1.6.1, price: 1 bit.

avr-objcopy -j [section] -0 [format] [myfile.elf] [myfile.hex]

The following list summarizes a selection of flags used when compiling.

#### General options

- -j Copy only the named [*section*] from the input file to the output file. This option may be given more than once if more than one section is needed. Valid sections are .text, .data, .bss.
- -0 Write the output file using the object format. For these labs, the format is inex.

#### B.4 AVR objdump

To inspect your code with objdump, use the command below (make sure that the command prompt is set to the correct location). Click here to fast travel back to Lab Exercise 1.6.2, price: 1 bit.

avr-objdump [option] [myfile.elf]

The following list summarizes a selection of flags used when compiling.

#### General options

- -d Display assembler contents of executable sections.
- -D Display assembler contents of all sections.
- $-{\bf S}$  Intermix source code with disassembly. The source file needs to have been compiled with the  $-{\bf g}$  flag.

#### B.5 AVR size

To view the size of the data segments use the command below.

avr-size [myfile.elf]

#### B.6 AVR atprogram

To program the microcontroller use the command below. Make sure that the command prompt is set to the correct location. Click here to fast travel back Lab exercise 1.6.1, price: 1 bit.

atprogram.exe -t [tool] -i [interface] -d [device] program -c -fl --verify -f [myfile.hex]

The following list summarizes a selection of flags used when compiling.

#### General options

- -t Tool name, atmelice.
- -i Physical interface, jtag.
- -d Device name, atmega1284.

#### **Program options**

- -c Chip erase.
- -fl Program flash.
- --verify Verify memory after programming.

**-f** File to be programmed.

## Appendix C

# A Brief Introduction To C

#### C.1 Pointers In C

There are two pointer operators that are needed in order get the address of a variable and change the value that a pointer points at. The first operator is the reference operator and the second is the dereference operator. The reference operator, &, is used to get an address of an existing variable. The dereferencing operator, \*, can be used to get the value from the specified memory address.

The reference operator, &, can be read as "the address of". The dereference operator, \*, can be read as "the value pointed by".

An important rule to follow is that the value that are going to be stored at an address contained by a pointer must be of the same type as the pointer. Imagine having a uint8\_t pointer and writing a 16 bit value to the address. This could result in that either the most or least significant byte (depending on the architecture) of the 16 bit value is lost.

| uint16_t a = 314;                 | // Declaring a variable, unsigned integer, size 16 bit.                                |
|-----------------------------------|----------------------------------------------------------------------------------------|
| <pre>uint16_t *a_p;</pre>         | // Declaing a pointer to an unsigned integer of size 16 bit.                           |
| <pre>uint16_t *a_p = &amp;a</pre> | // Declaing a pointer and assign the address of a to $a_p$ .                           |
| a_p = &a                          | // Assign the address of a to a_p.                                                     |
| *a_p = &a                         | // WRONG, this is a common mistake and will not assign the // address of a to $a\_p$ . |
| *a_p = 2718;                      | // Change the value of a to 2718                                                       |

Listing C.1: A snippet of a C program that show how to utilize pointers.

In Listing C.2 it is shown how to pass a pointer as an input paramater to a function.

Listing C.2: How to use pointers as input parameters in a function.

To fast travel back (price: 1 bit) to Pointers To The Rescue click here: 2.2.4.

### Appendix D

## Answers to Exercise Questions

#### D.1 Exercise 1

Click here to fast travel back to Section 1.5, price: 1 bit.

- 1.1 In a Von Neumann architecture data and code shares the same memory, whereas in a Harvard architecture they are separated.
- 1.2 From 2-5 GHz roughly
- 1.3 The AVR has 1 core. The latest Intel and AMD have around 8 cores, while the AMD Threadripper has 32 cores.
- 1.4 16 kiB RAM.
- $1.5\ 128$  kiB of flash.
- $1.6\,$  around  $8\text{-}32~\mathrm{GiB}$
- 1.7 Running at 16MHz, it can execute 16 million instructions in 1 second.
- $1.8\ 125$  ns.
- 1.9 The least significant byte at the lowest address, see Table D.1.

Table D.1: A number stored in little endian.

| Addr  | x    | x+1  | x+2  | x+3  |
|-------|------|------|------|------|
| Value | 0x01 | 0x67 | 0xFC | 0x12 |

1.10 On an Intel or AMD, yes, but for AVR, no, due to the Harvard architecture.

1.11 1 byte.

1.12 2 bytes.

- 1.13 2 bytes.
- 1.14 0 xFFFE
- $1.15 \ 0xFFFE$
- $1.16\,$  9 bits. One extra for the carry, else overflow.
- 1.17  $\log_2((2^8 1) \cdot (2^8 1)) \approx 16$  bits.
- 1.18 6 variables are created, see Table D.2.

| Variable                 | Size              | Memory segment |
|--------------------------|-------------------|----------------|
| alpha                    | 2                 | .data          |
| vec                      | $3 \cdot 1$       | .data          |
| state                    | 1                 | .bss           |
| $\operatorname{statham}$ | $1 \ (truncated)$ | .data          |
| i                        | 2                 | stack          |
| looper                   | $2 \pmod{20}$     | stack          |

Table D.2: Variables with size and location.